# 合肥经济学院(成教)缴费流程及说明

(一) 手机端

关注"**合肥经济学院"**微信公众号,点击"**信息查询"**,点击"**线上缴费"**进入手机端支付 平台。

### 1、流程

登录手机端支付平台 → 点开"学费缴纳"→ 点开"2025春" → 勾选"收费项目" → 完成支付 → 电子票据查询

2、具体缴费说明

(1) 输入"用户名"、"密码"、"验证码",登录手机端支付平台。

①、用户名:学号;

- ②、密码:初始登录密码为hfjj@身份证号后6位(末尾字母大写);
- ③、验证码:输入时字母大小写都行。

如下图:

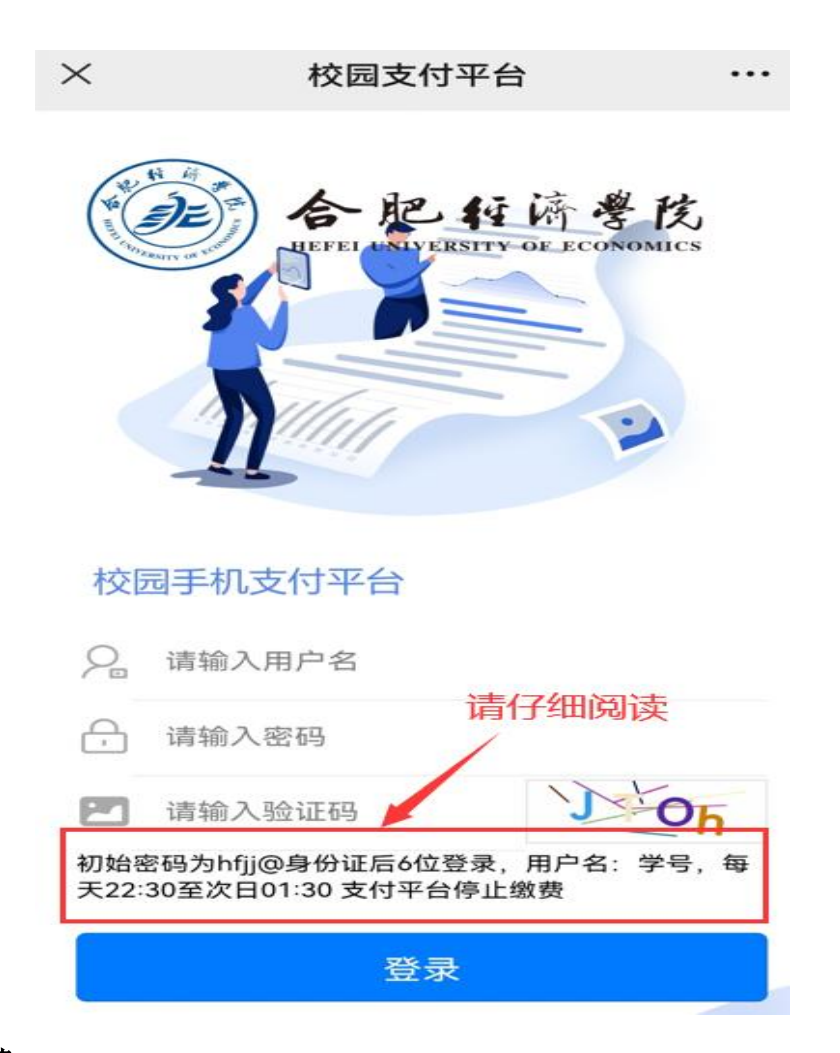

### (2) 学杂费缴费

①、登录手机端支付平台,核实个人信息,点开"学费缴纳",

②、点开"2025春",进入"收费明细"界面,勾选收费项目,核实缴费金额;

- ③、点击"缴费"按钮,进入支付页面;
- ④、输入密码并完成缴费。
- 如下图:

| ×         | 收费                      | 明细         |   |
|-----------|-------------------------|------------|---|
| <         | 收费                      | 明细         |   |
| の造物       | <u>- 费项目</u><br>项目:学费/ク | 又费金额: 1200 |   |
| 请仔细核对身    | 份信息:                    |            |   |
| 学号: 65433 | 21 姓名:测试                | 8          |   |
| 身份证号: 3   | 426221990               |            |   |
|           | 选择支                     | 付方式        | • |
| 🤨 i       | 浅上支付                    | •          | 2 |
|           | 核                       | 实缴费金额      |   |
| 绪         | (纳金额                    | 1200.00    |   |
|           | 缯                       | 费          |   |
| 10-1      |                         |            |   |
|           |                         |            |   |
|           |                         |            |   |

- (3) 密码修改
  - ①、登录手机端支付平台,点击最下面一栏"个人";
  - ②、点击"修改密码",输入新密码;
  - ③、点击"确定",完成密码修改。
- (4) 已缴费查询
- ①、登录手机端支付平台,点击最下面一栏"查询"项;
- ②、点击"学生缴费查询",进入缴费查询页面;
- ③、点击"实缴"进行查询。
- (5) 电子收据查询下载
- ①、缴费完成3个工作日后可查询下载电子票据;
- ②、登录手机端支付平台,点击最下面一栏"电子票";
- ③、点击"学生缴费电子票据"进行下载。

#### (二) 电脑端

打开**合肥经济学院官网**(http://www.hfue.edu.cn/),打开标题栏"机构设置",选择"党 政机构",找到并点开"财务处"界面,打开右上栏框"线上教费"进入电脑端支付平台。

1、流程

登录电脑端支付平台→ 进入"学费缴费"界面, 勾选收费项目 → 点击"下一步"→ 点击"线上支付"→点击"下一步"到"核实个人信息"界面 → 点击"支付"选择界面 → 点击 "微信支付"或"支付宝",根据提示扫码并完成缴费→ 电子票据查询

2、具体缴费说明

(1) 输入"用户名"、"密码"、"验证码"登录电脑端支付平台。

①、用户名:学号;

②、密码:初始登录密码为hfjj@身份证号后6位(末尾字母大写);

③、验证码:输入时字母大小写都行。

如下图:

| 。<br>公告:                           | D | <b>合肥</b> 程济<br>BEFEI UNIVERSITY OF ECO | 学 <b>戊</b><br>NOMICS |
|------------------------------------|---|-----------------------------------------|----------------------|
| • 初始密码为hfjj@身份证后6位登录<br>• 用户名: 学号. |   | 统一支付平台                                  |                      |
| • 每天22:30至次日01:30 支付平台停止缴费         | 1 | 请输入用户名                                  | A                    |
|                                    |   | 请输入密码                                   | 6                    |
|                                    |   | 请输入验证码                                  | QU                   |
|                                    |   | □ 保持登录                                  |                      |
|                                    |   | 登录系统                                    |                      |
|                                    |   | 快速注册 忘记密码                               |                      |

(2) 学杂费缴费

①、登录电脑端支付平台,点击左上"学费缴费";

②、进入"收费类型"界面,勾选收费项目,核实缴费金额;

③、根据提示进入支付选择界面,可选"微信"或"支付宝"完成缴费; 如下图:

| 统一支付平台            | ≡C | 学生缴费 | 系统管理         |        |          | X                  |
|-------------------|----|------|--------------|--------|----------|--------------------|
| ▶ 学费缴费            |    | (    | 1            | 2      | 3        | 4                  |
| <b>企</b> 缴费信息查询   |    | 选择线  | 效费项目         | 选择缴费渠道 | 选择支付方式   | 核实个人信息             |
| ① 小额报名缴费          |    |      |              |        |          | 上一步                |
| [ <b>〕</b> 电子票据查询 |    |      | 收费在度         | 收费类型   | 内微全额     | 2费余额 占丰            |
|                   |    | Ā    | 2023春        | 学弗     | 1 200 00 | 大致重散 氘山            |
|                   |    | 勾选收  | <u>東</u> 弗美型 |        |          | 核实缴费金额             |
|                   |    |      | 合计           |        | 1,200.00 | 3865= 141 1,200.00 |

- (3) 密码修改
  - ①、登录电脑端支付平台,点击左上"系统管理";
  - ②、在左上"个人设置",点击"修改密码";
  - ③、点击"确认修改",完成密码修改。

## (4) 已缴费查询

登录电脑端支付平台,点击左上"缴费信息查询";

- (5) 电子收据查询下载
  - ①、缴费完成3个工作日后可查询下载电子票据;
  - ②、登录电脑端支付平台,点击左上"电子票据查询";